#### Servicio de Impuestos Internos

# VERIFICACIÓN DE ACTIVIDADES

# GUÍA DE AYUDA

Verificación de actividades:

Este trámite puede realizarse por Internet.

Recuerda: Sus antecedentes serán revisados por el SII, y se podrían solicitar nuevos antecedentes que respalden su solicitud.

#### ¿Dónde se hace este trámite?

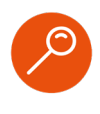

A través de la página web del Servicio Impuestos Internos, en sii.cl. servicios online, peticiones administrativas, menú "Solicitud de verificación de actividad".

#### ¿Quiénes deben realizar este trámite?

 Todos los contribuyentes de Primera Categoría afectos a IVA y que requieran emitir documentos que dan derecho a Crédito Fiscal, además de aquellos que estando autorizados a emitir los documentos que dan derecho a Crédito Fiscal, informan la incorporación de nuevos giros, o actividades, afectos a IVA.

#### Requisitos para efectuar el trámite

 Contar con Clave Tributaria o Clave Única.
Ser Contribuyente de Primera Categoría afecto a IVA que aún no se encuentre autorizado para emitir documentos que dan derecho a Crédito Fiscal del IVA.

#### ¿Cuándo se hace este trámite?

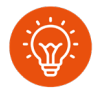

Cuando el contribuyente solicite por primera vez autorización para emitir documentos que dan derecho al Crédito Fiscal del IVA.

# ¿Qué documentación aportar para acreditar la actividad?

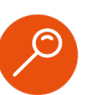

- Factura de Proveedores.
- Contrato de arrendamiento/compra instalaciones.
- Contrato de arrendamiento/compra de maquinarias.
- Contrato de prestación de servicio.
- Contrato de ejecución de obras .
- Contrato de autorización de compra/venta .
- Orden de compra.
- Otros, dependiendo la actividad económica declarada por el contribuyente

## Paso a Paso Verificación de actividades

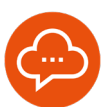

#### 1

#### SOLICITUD VERIFICACIÓN ACTIVIDAD

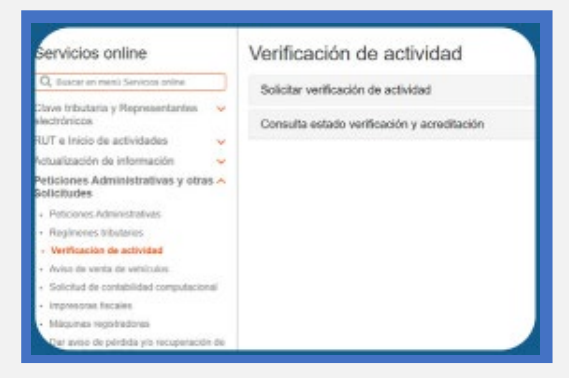

 En MiSII, Trámites en línea, elige "Peticiones Administrativas y otras Solicitudes", seleccione "Verificación de Actividad" y luego, "Solicitud de verificación de actividad".

#### ENVIAR SOLICITUD

2

А

| Rut Contribuyerte I                                     |                                                                                                    | 10/2016/01-17                                                                                    |                                                                    |                                          |                          |                                                                                                    |  |  |  |
|---------------------------------------------------------|----------------------------------------------------------------------------------------------------|--------------------------------------------------------------------------------------------------|--------------------------------------------------------------------|------------------------------------------|--------------------------|----------------------------------------------------------------------------------------------------|--|--|--|
| Nambre a Razón Social :<br>Demosilo :                   |                                                                                                    | PRUEEAMYPINE                                                                                     |                                                                    |                                          |                          |                                                                                                    |  |  |  |
|                                                         |                                                                                                    | (dit 1 Serlago                                                                                   |                                                                    |                                          |                          |                                                                                                    |  |  |  |
| ALEVIC                                                  | abee Boomórmicae a                                                                                                    | vermos:                                                                                          |                                                                    |                                          |                          |                                                                                                    |  |  |  |
| -                                                       | ē                                                                                                    | excention .                                                                                      | CATEGORY                                                           | AFEC10.000                               | PETRA MICIO<br>ACTIVIDAD | NUMBER OF COMPANY OF COMPANY OF COMPANY OF COMPANY OF COMPANY OF COMPANY OF COMPANY OF COMPANY OF COMPANY OF COMPANY OF COMPANY OF COMPANY OF COMPANY OF COMPANY OF COMPANY OF COMPANY OF COMPANY OF COMPANY OF COMPANY OF COMPANY OF COMPANY OF COMPANY OF COMPANY OF COMPANY OF COMPANY OF COMPANY OF COMPANY. |  |  |  |
| -                                                       | Particular of all of the second second secon | Individual of Version Collection (<br>Professional Annual Annual (<br>Profession)<br>In Totalian |                                                                    |                                          | 18.18.050                | · · · · · · · · · · · · · · · · · · ·                                                                                                    |  |  |  |
| 10.00                                                   | INSTRUMENTS IN THE PROPERTY OF MENS, MILL SHOP                                                                                                    |                                                                                                  | and the second                                                     |                                          | 111100                   | C                                                                                                    |  |  |  |
| 21,000                                                  | INVOLUCED FLOR DEPENDENT OF ADDRESS                                                                                                    |                                                                                                  | annual the                                                         |                                          | 1121-2210                | C                                                                                                    |  |  |  |
| rbi requi<br>Actualia<br>Imperta<br>La Vesti<br>Informe | iene Heddfoar was ac<br>action de trifbelinacion<br><b>mar</b><br>talactile de Activitad<br>talactile de Activitad                                                                                                    | theodeline coordination, public<br>I Caretane /Ampler groco est<br>es terre par stigetur obten   | e realizado en<br>loctad economic<br>or la agricoació<br>factorias | ia opción: Ser<br>6.8)<br>In por parte i | vicios Certina /         | Petitionia Administrativas į chas solicitudas<br>impuestas internas, para entile documenta                                                                                                    |  |  |  |

Ingrese la dirección para cada actividad Selecciona "Enviar Solicitud" y el sistema te informará si tu trámite queda autorizado y finalizado, o bien, si debes adjuntar documentos para su acreditación.

3

#### SOLICITUD VERIFICACIÓN ANTECEDENTES

| Rut Con           | tribuyente :        | 76033                                                                                                    | Sr. Contribuven    | te       |          |                  |                              |            |
|-------------------|---------------------|----------------------------------------------------------------------------------------------------|--------------------|----------|----------|------------------|------------------------------|------------|
| Vombre            | o Razón Social :    | PRUE                                                                                                    |                    |          |          |                  |                              |            |
| Domicilio : AV BA |                     | Para continuar con el tràmite deberà adjuntar documentos que<br>acrediten sus actividades de primera categoría afectas a IVA. |                    |          |          |                  |                              |            |
| Activida          | des Económicas a    | Verificar                                                                                                    |                    | Desistir | Continua | ır para adjuntar |                              |            |
| CÓDIGO            | D                   | ESCRIPCIÓ                                                                                                    |                    | _        |          | ACTIVIDAD        | IN DONDE F                   | REALIZA LA |
|                   | ACTIMIDADES DE ADOV | 0 PARALA E                                                                                                    | PLOTACION DE OTRAS | PRMERA   | SI       | 01-01-2023       | AV BARROS LUCO 2390 SANTIAGO | v          |

 Si debe acreditar, seleccione la opción "Continuar para adjuntar".

#### **ADJUNTAR DOCUMENTOS**

| Tips de<br>Decumentia                         | Reports   | Extentes          | Nombro prohive                         | Adjuntar Tatatilaan | Comerciario |
|-----------------------------------------------|-----------|-------------------|----------------------------------------|---------------------|-------------|
| integra o Planti<br>de poceso e<br>deretolita | Castleret | Paragasas         |                                        | 00                  |             |
| Collector<br>Compre                           | Canternal | ingression in the | 1<br>Снавна, ранкости, расколирия<br>Ж | 00                  |             |
| Caritato                                      | Opinion   | Pie transie       |                                        | 00                  |             |
| Contratio de<br>antensio                      | Opinet    | Participation     |                                        | 00                  |             |
| Curitate de<br>songra                         | Optimum   | Par reprint       |                                        | 00                  |             |
| Correcto de<br>constitución                   | Cannot    | Par regenerat     |                                        | 00                  |             |
| Contrain de<br>Infree                         | Optional  | Pre impress       |                                        | 00                  |             |
| Packet                                        | Optional  | Parjupeter        |                                        |                     |             |

 Adjuntar los documentos solicitados por el SII.
Para facturas solo se pedirá número de RUT del emisor y el folio del documento.

INFÓRMATE

# Paso a Paso Verificación de actividades

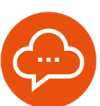

#### **EMVIAR TRÁMITE**

| CONSULTA ESTAD          | O DE VERIFICACIÓN Y            | ACREDITACIÓN                 |             |
|-------------------------|--------------------------------|------------------------------|-------------|
| A través de esta página | usled podrá consultar por el e | stado de su Venticación de A | ctividades. |
| Rut Contribuyente :     | 76033601-7                     |                              |             |
| Nombre o Razón Social : | PRUEBANYPINE                   |                              |             |
| Conscilio :             | cale 1 Santiago                |                              |             |
| Nº Verificación :       | 12456                          |                              |             |
|                         |                                |                              |             |

 Seleccione "Enviar trámite" y tus antecedentes serán revisados por el SII. En caso que se requiera nueva información, se le informará por correo electrónico.

### 6 CERTIFICADO VERIFICACIÓN AUTORIZADA

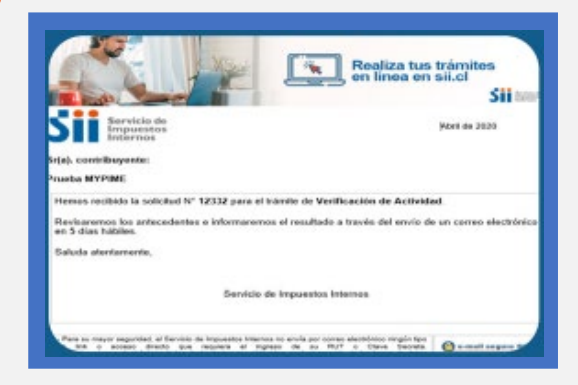

 Una vez revisados satisfactoriamente los antecedentes entregados, recibirá un correo electrónico con la verificación autorizada.